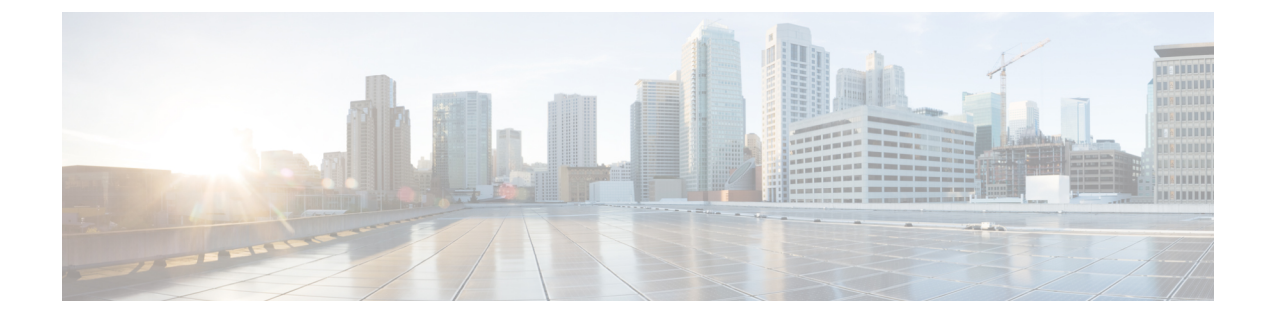

# 障害およびログの表示

この章は、次の項で構成されています。

- 障害 (1ページ)
- ・システムイベントログ (2ページ)
- Cisco IMC Log  $(4 \sim :)$

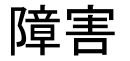

### 障害サマリーの表示

手順

|               | コマンドまたはアクション                                  | 目的                               |
|---------------|-----------------------------------------------|----------------------------------|
| ステップ1         | Server# scope fault                           | 障害コマンドモードを開始します。                 |
| ステップ <b>2</b> | Server /fault # show discrete-alarm [detail]  | 個々のセンサーからの障害の要約を表示します。           |
| ステップ3         | Server /fault # show threshold-alarm [detail] | しきい値センサーからの障害の要約を表示します。          |
| ステップ4         | Server /fault # show pef [detail]             | プラットフォーム イベント フィルタの要約を表示<br>します。 |

#### 例

Server /fault #

この例では、個別のセンサーからの障害の要約を表示します。

```
Server# scope fault
Server /fault # show discrete-alarm
Name Reading Sensor Status
-------
PSU2_STATUS absent Critical
```

# システム イベント ログ

## システム イベント ログの表示

#### 手順の概要

- **1.** Server# scope sel
- 2. Server /sel # show entries [detail]

#### 手順の詳細

|       | コマンドまたはアクション                        | 目的                                                                                                    |
|-------|-------------------------------------|----------------------------------------------------------------------------------------------------|
| ステップ1 | Server# scope sel                   | システム イベント ログ(SEL) コマンド モードを<br>開始します。                                                                  |
| ステップ2 | Server /sel # show entries [detail] | システムイベントについて、タイムスタンプ、イベ<br>ントの重大度、およびイベントの説明を表示しま<br>す。 detail キーワードを指定すると、表形式ではな<br>くリスト形式で情報が表示されます。 |

#### 例

次に、システムイベントログを表示する例を示します。

| Server# <b>scope sel</b><br>Server /sel # <b>show</b><br>Time | entries<br>Severity | Description                                                            |
|---------------------------------------------------------------|---------------------|------------------------------------------------------------------------|
| [System Boot]<br>asserted"                                    | Informational       | " LED_PSU_STATUS: Platform sensor, OFF event was                       |
| [System Boot]                                                 | Informational '     | 'LED_HLTH_STATUS: Platform sensor, GREEN was asserted"                 |
| [System Boot]<br>was asserted"                                | Normal '            | PSU_REDUNDANCY: PS Redundancy sensor, Fully Redundant                  |
| [System Boot]                                                 | Normal '            | ' PSU2 PSU2 STATUS: Power Supply sensor for PSU2, Power                |
| Supply input lost                                             | (AC/DC) was de      | asserted"                                                              |
| [System Boot]                                                 | Informational "     | LED_PSU_STATUS: Platform sensor, ON event was asserted" $\space{-1.5}$ |
| [System Boot]                                                 | Informational '     | ' LED_HLTH_STATUS: Platform sensor, AMBER was asserted"                |
| [System Boot]                                                 | Critical            | " PSU_REDUNDANCY: PS Redundancy sensor, Redundancy                     |
| Lost was asserted"                                            |                     |                                                                        |
| [System Boot]                                                 | Critical            | ' PSU2 PSU2_STATUS: Power Supply sensor for PSU2, Power                |
| Supply input lost                                             | (AC/DC) was as      | serted"                                                                |
| [System Boot]<br>asserted"                                    | Normal              | " HDD_01_STATUS: Drive Slot sensor, Drive Presence was                 |
| [System Boot]<br>deasserted"                                  | Critical            | " HDD_01_STATUS: Drive Slot sensor, Drive Presence was                 |
| [System Boot]                                                 | Informational "     | DDR3_P2_D1_INFO: Memory sensor, OFF event was asserted"                |
| 2001-01-01 08:30:10                                           | 6 Warning           | " PSU2 PSU2 VOUT: Voltage sensor for PSU2, failure                     |

event was deasserted"
2001-01-01 08:30:16 Critical " PSU2 PSU2\_VOUT: Voltage sensor for PSU2,
non-recoverable event was deasserted"
2001-01-01 08:30:15 Informational " LED\_PSU\_STATUS: Platform sensor, ON event was asserted"
2001-01-01 08:30:15 Informational " LED\_HLTH\_STATUS: Platform sensor, AMBER was asserted"
2001-01-01 08:30:15 Informational " LED\_HLTH\_STATUS: Platform sensor, FAST BLINK event
was asserted"
2001-01-01 08:30:14 Non-Recoverable " PSU2 PSU2\_VOUT: Voltage sensor for PSU2,
non-recoverable event was asserted"
2001-01-01 08:30:14 Critical " PSU2 PSU2\_VOUT: Voltage sensor for PSU2, failure
event was asserted"
--More--

### システム イベント ログのクリア

#### 手順の概要

- **1.** Server# scope sel
- 2. Server /sel # clear

#### 手順の詳細

|       | コマンドまたはアクション        | 目的                                                                  |
|-------|---------------------|---------------------------------------------------------------------|
| ステップ1 | Server# scope sel   | システム イベント ログ コマンド モードを開始しま<br>す。                                    |
| ステップ2 | Server /sel # clear | 処理の確認を求めるプロンプトが表示されます。プ<br>ロンプトに y と入力すると、システム イベント ロ<br>グはクリアされます。 |

#### 例

次に、システムイベントログをクリアする例を示します。

Server# scope sel
Server /sel # clear
This operation will clear the whole sel.
Continue?[y|N]y

## **Cisco IMC Log**

## **CIMC** ログの表示

#### 手順の概要

- **1.** Server# scope cimc
- 2. Server /cimc # scope log
- 3. Server /cimc/log # show entries [detail]

#### 手順の詳細

|               | コマンドまたはアクション                             | 目的                                                                  |
|---------------|------------------------------------------|---------------------------------------------------------------------|
| ステップ1         | Server# scope cimc                       | CIMC コマンド モードを開始します。                                                |
| ステップ <b>2</b> | Server /cimc # scope log                 | CIMC ログ コマンド モードを開始します。                                             |
| ステップ3         | Server /cimc/log # show entries [detail] | CIMC イベントをタイムスタンプ、イベントを記録<br>したソフトウェアモジュール、およびイベントの説<br>明とともに表示します。 |

#### 例

次に、CIMC イベントのログを表示する例を示します。

```
Server# scope cimc
Server /cimc # scope log
Server /cimc/log # show entries
Time
                  Source
                                   Description
      _____ ____
                           _____
                                                  _____
1970 Jan 4 18:55:36 BMC:kernel:-
<7>/build/trunk/bmc/drivers/pilot2_i2c/pilot2_i2c.c:306:I2c Controller-4 DAT is stuck-low,
issuing One Clock Pulse.
1970 Jan 4 18:55:36 BMC:kernel:-
<7>/build/trunk/bmc/drivers/pilot2_i2c/pilot2_i2c.c:301:I2c Controller-4 Loop:[0].
1970 Jan 4 18:55:36 BMC:kernel:-
<7>/build/trunk/bmc/drivers/pilot2_i2c/pilot2_i2c.c:422: Controller-4 has a stuck bus,
attempting to clear it now... "
1970 Jan 4 18:55:36 BMC:kernel:-
<7>/build/trunk/bmc/drivers/pilot2_i2c/pilot2_i2c.c:402: Controller-4 Initiating I2c
recovery sequence. "
1970 Jan 4 18:55:36 BMC:IPMI:480
                                   last message repeated 22 times
                                 " mcddI2CDrv.c:850:PI2CWriteRead: ioctl to driver
1970 Jan 4 18:55:28 BMC:IPMI:480
failed to read Bus[f4].Dev[5e]! ErrorStatus[77] "
                                 last message repeated 17 times
1970 Jan 4 18:55:33 BMC:IPMI:486
                                   " mcddI2CDrv.c:850:PI2CWriteRead: ioctl to driver
1970 Jan 4 18:55:28 BMC:IPMI:486
 failed to read Bus[f4].Dev[b0]! ErrorStatus[77] "
1970 Jan 4 18:55:31 BMC:IPMI:486 last message repeated 17 times
                                 " mcddI2CDrv.c:850:PI2CWriteRead: ioctl to driver
1970 Jan 4 18:55:26 BMC:IPMI:486
 failed to read Bus[f4].Dev[b2]! ErrorStatus[77] "
1970 Jan 4 18:55:26 BMC:kernel:-
```

<7>/build/trunk/bmc/drivers/pilot2\_i2c/pilot2\_i2c.c:306:I2c Controller-4 DAT is stuck-low, issuing One Clock Pulse. 1970 Jan 4 18:55:26 BMC:kernel:-<7>/build/trunk/bmc/drivers/pilot2\_i2c/pilot2\_i2c.c:301:I2c Controller-4 Loop:[8]. --More--

## CIMC ログのクリア

#### 手順の概要

- **1.** Server# scope cimc
- 2. Server /cimc # scope log
- **3.** Server /cimc/log # clear

#### 手順の詳細

|               | コマンドまたはアクション             | 目的                      |
|---------------|--------------------------|-------------------------|
| ステップ1         | Server# scope cimc       | CIMC コマンド モードを開始します。    |
| ステップ <b>2</b> | Server /cimc # scope log | CIMC ログ コマンド モードを開始します。 |
| ステップ3         | Server /cimc/log # clear | CIMC ログをクリアします。         |

#### 例

次に、CIMC イベントのログをクリアする例を示します。

Server# scope cimc Server /cimc # scope log Server /cimc/log # clear

## CIMC ログしきい値の設定

CIMC ログに含まれるメッセージの最低レベルを指定できます。

#### 手順の概要

- 1. Server# scope cimc
- **2.** Server /cimc # scope log
- 3. Server /cimc/log # set local-syslog-severity level
- **4.** Server /cimc/log # commit
- 5. (任意) Server /cimc/log # show local-syslog-severity

#### 手順の詳細

|       | コマンドまたはアクション                                       | 目的                                                                                                    |
|-------|----------------------------------------------------|----------------------------------------------------------------------------------------------------|
| ステップ1 | Server# scope cimc                                 | CIMC コマンド モードを開始します。                                                                                                    |
| ステップ2 | Server /cimc # scope log                           | CIMC ログ コマンド モードを開始します。                                                                                                    |
| ステップ3 | Server /cimc/log # set local-syslog-severity level | <ul> <li>重大度のlevelには、次のいずれかを指定できます。<br/>順に重大度が下がります。</li> <li>emergency</li> <li>alert</li> <li>critical</li> <li>error</li> <li>warning</li> <li>notice</li> <li>informational</li> <li>debug</li> <li>(注) CIMCでは、選択した重大度よりも低い重<br/>大度のメッセージはログに記録されません。たとえば、errorを選択した場合、<br/>CIMC ログには重大度が Emergency、<br/>Alert、Critical、または Error のすべての<br/>メッセージが含まれます。Warning、<br/>Notice、Informational、または Debugのメッ</li> </ul> |
| ステップ4 | Server /cimc/log # commit                          | トランザクションをシステムの設定にコミットしま                                                                                                    |
|       |                                                    | t.                                                                                                    |
| ステップ5 | (任意) Server /cimc/log # show local-syslog-severity | 設定された重大度レベルを表示します。                                                                                                    |

#### 例

次に、最小重大度を警告として、メッセージのロギングを設定する例を示します。

```
Server# scope cimc
Server /cimc # scope log
Server /cimc/log # set local-syslog-severity warning
Server /cimc/log *# commit
Server /cimc/log # show local-syslog-severity
Local Syslog Severity: warning
Server /cimc/log #
```

## リモート サーバへの CIMC ログの送信

1 台または2 台のリモート syslog サーバが CIMC ログエントリを受信するように、プロファイルを設定できます。

手順

|       | コマンドまたはアクション                                              | 目的                                                                    |
|-------|-----------------------------------------------------------|-----------------------------------------------------------------------|
| ステップ1 | Server# scope cimc                                        | CIMC コマンド モードを開始します。                                                  |
| ステップ2 | Server /cimc # scope log                                  | CIMC ログ コマンド モードを開始します。                                               |
| ステップ3 | Server /cimc/log # scope server {1   2}                   | 2 つのリモート syslog サーバ プロファイルのうち1<br>つを選択し、プロファイルを設定するコマンドモー<br>ドを開始します。 |
| ステップ4 | Server /cimc/log/server # set server-ip <i>ip-address</i> | リモート syslog サーバの IP アドレスを指定します。                                       |
| ステップ5 | Server /cimc/log/server # set enabled {yes   no}          | この syslog サーバへの CIMC ログエントリの送信を<br>イネーブルにします。                         |
| ステップ6 | Server /cimc/log/server # commit                          | トランザクションをシステムの設定にコミットしま<br>す。                                         |

#### 例

次に、リモート syslog サーバプロファイルを設定し、CIMC ログエントリの送信をイ ネーブルにする例を示します。

```
Server# scope cimc
Server /cimc # scope log
Server /cimc/log # scope server 2
Server /cimc/log/server # set server-ip 192.0.2.34
Server /cimc/log/server *# set enabled yes
Server /cimc/log/server *# commit
Server /cimc/log/server #
```

I